## How To Delete History in Opera 11

To delete your browsing history in Opera 11, follow these steps:

1. Click on the OPERA menu in the upper left-hand corner.

2. Slide your cursor to the SETTINGS option. A new menu appears.

3. Slide your cursor onto the new menu and click on DELETE PRIVATE DATA.

4. In the new window, expand the DETAILED OPTIONS by clicking on the down arrow.

5. In the expanded window, choose which items you want to delete by putting a checkmark in the corresponding checkbox.

6. Click on the DELETE button.

7. Close all Opera windows you have open.